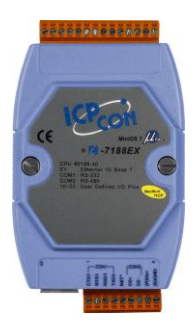

# Quick Start Guide for I-7188E Converter

September 2012, Version 1.0.1

# **Congratulations!**

Congratulations on purchasing I-7188E - the most popular automation solution for remote monitoring and control application. This Quick Start Guide will provide information needed to get started. Please also consult the User Manual for detailed information on the setup and use of I-7188E. This guide covers the following models:

I-71881, I-7188E2, I-7188E3, I-7188E3-232, I-7188E4, I-7188E5, I-7188E5-485, I-7188E8

### What's in the Box?

In addition to this guide, the package includes the following items:

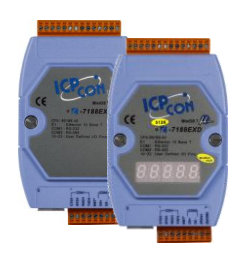

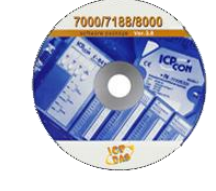

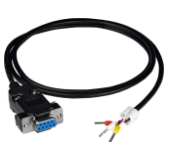

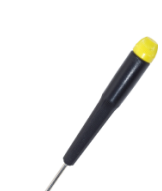

I-7188E Converter

Software Utility CD

RS-232 Cable (CA-0910)

Screw Driver (1C016)

# **Technical Support**

I-7188E Reference Document
 CD:\NAPDOS\7188e\Document\
 <u>ftp://ftp.icpdas.com/pub/cd/8000cd/napdos/7188e/document/</u>

### • I-7188E Website

http://www.icpdas.com/products/PAC/i-7188 7186/7188EN converter.htm

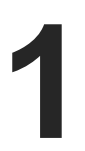

Step 1: Connect to a +10 ~ +30 V<sub>DC</sub> power supply

- i. +Vs of the I-7188E should be connected to the positive of the power supply.
- ii. GND of the I-7188E should be connected to the negative of the power supply.

Step 2: Connect to a PC

Ethernet port of the I-7188E should be connected to a PC via a hub by using an Ethernet cable.

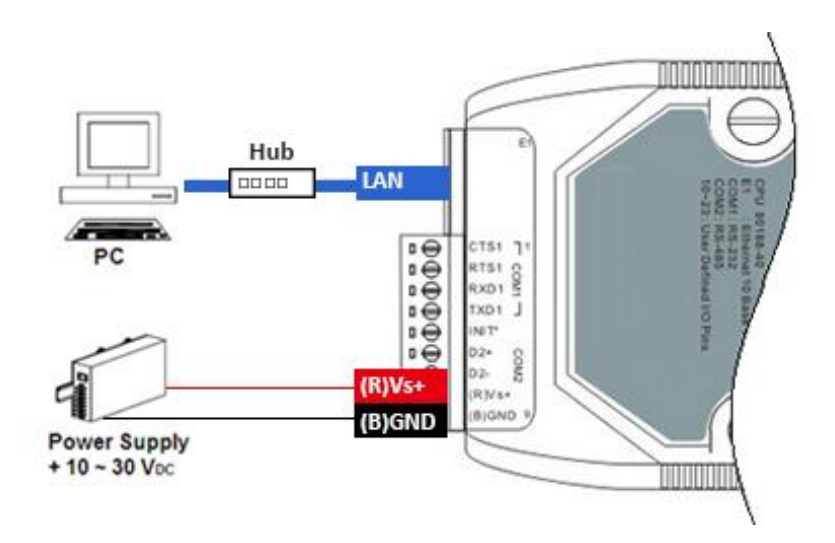

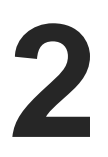

# Installing the Tools and Utilities

### Step 1: Install the MiniOS7 Utility

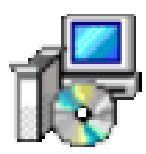

The MiniOS7 Utility can be obtained from companion CD or our FTP site: CD:\Napdos\minios7\utility\minios7\_utility\ ftp://ftp.icpdas.com/pub/cd/8000cd/napdos/minios7/utility/minios7\_utility/

### Step 2: Install the VxComm Utility

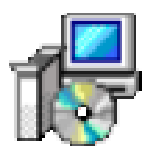

The VxComm Utility can be obtained from companion CD or our FTP site: CD:\Napdos\Driver\VxComm\_Driver\ ftp://ftp.icpdas.com/pub/cd/8000cd/napdos/driver/vxcomm\_driver/

# **3** Using MiniOS7 Utility to Assign an IP Address

**MiniOS7 Utility** can be used to configure the IP address. Before starting the configuration process, make sure that the **I-7188E** are used to connect to your network. The default IP addresses are as follows:

| Item        | Default       |
|-------------|---------------|
| IP Address  | 192.168.255.1 |
| Subnet Mask | 255.255.0.0   |
| Gateway     | 192.168.0.1   |

### Step 1: Run the MiniOS7 Utility, and then search the I-7188E

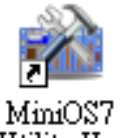

i. Double-click the MiniOS7 Utility shortcut on your desktop.

ii. Press F12 or choose Search from the Connection menu.

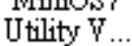

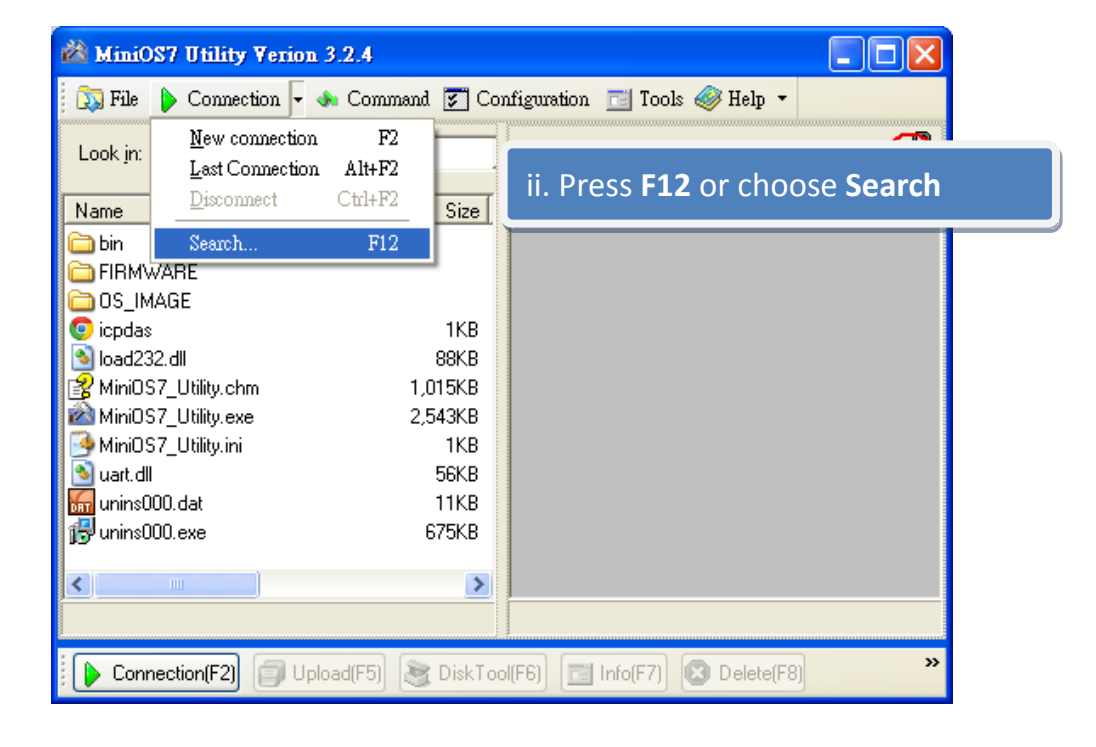

iii. Check the status bar of the MiniOS7 Scan dialog, waiting for the search to be done.

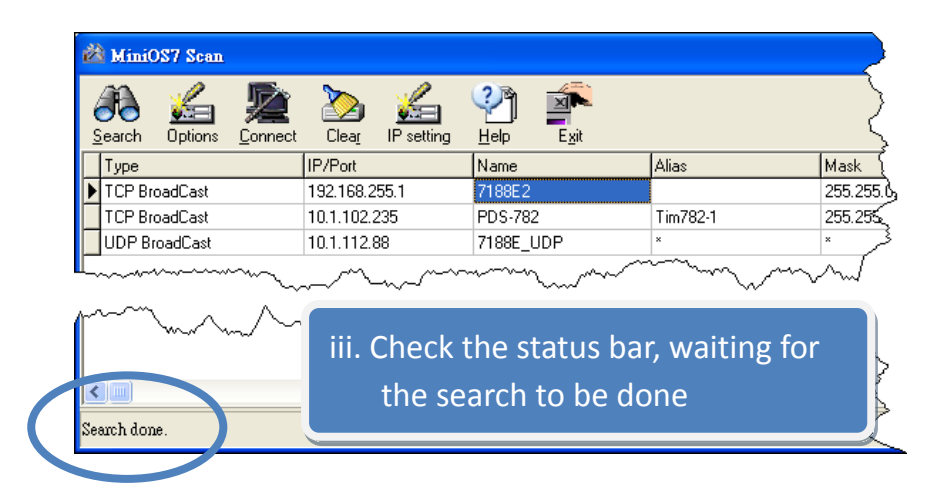

### **Step 2: Configure the IP Address**

- i. Choose the module name from the column.
- ii. Press the IP setting from the toolbar, and then assign the new IP address

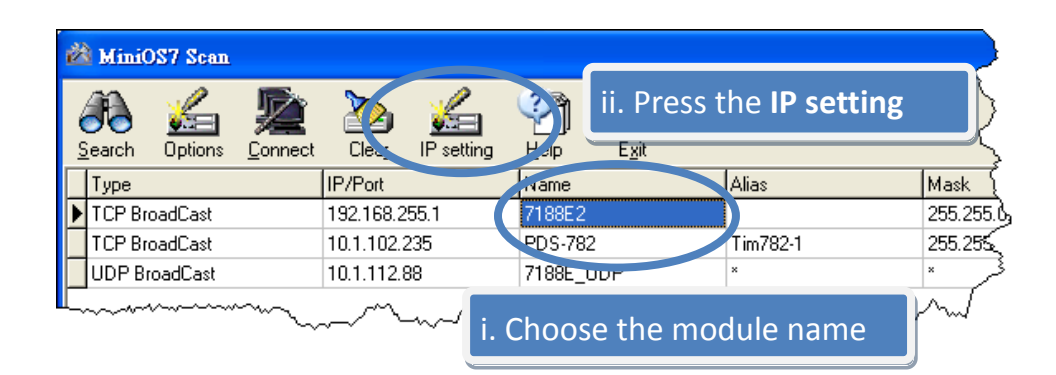

| 🚵 IP Setting                       | ×                                                                         |
|------------------------------------|---------------------------------------------------------------------------|
| Recommend Settings                 |                                                                           |
| IP: 10.1.0.32<br>Mask: 255.255.0.0 | iii. Configure the IP setting<br>iv. Press the <b>Yes</b> button          |
| Gateway: 10.1.0.254                |                                                                           |
| DHCP<br>Disable    C Enable        | Confirm<br>IP setting success.<br>Do you want to leave IP setting dialog! |
| Set Cancel                         | <u>Yes</u> <u>N</u> o                                                     |

Using VxComm Utility to Create Virtual COM Ports

The VxComm Utility is a PC-based tool that can be used to create virtual COM port(s) and map them to the COM port(s) of the PDS/8000E/7188E.

### Step 1: Run the VxComm Utility and search the I-7188E

- i. Double-click the **VxComm Utility** shortcut on your desktop.
- ii. Press the Search Servers button from the toolbar.

|                   | VxComm Utility [ v2.11.1           Server         Fort         Iools | 0, Jul.20, 2012 ]           |                                                                |
|-------------------|----------------------------------------------------------------------|-----------------------------|----------------------------------------------------------------|
| VxComm<br>Utility | driver & utility                                                     | Configure Server            | Configure Port           Port         Virtual COM         Baud |
|                   | Where remote serve ret<br>become part of your PC<br>Add Server(s)    |                             |                                                                |
|                   | Remove Server                                                        | Name Alias IP Address S     | Sub-net Gateway MAC Ad                                         |
|                   | Search Servers                                                       | Press <b>Search Servers</b> |                                                                |
|                   | Exit Status                                                          |                             |                                                                |

### Step 2: Add the I-7188E server

- i. Choose the module name from the column.
- ii. Press the Add Server(s) from the toolbar

| ø ¥xComm Utility [ v2.11.)                     | 10, Jul.20, 2012   | ]                       |               |                |             |                |
|------------------------------------------------|--------------------|-------------------------|---------------|----------------|-------------|----------------|
| <u>File S</u> erver <u>P</u> ort <u>T</u> ools |                    |                         |               |                |             |                |
|                                                | Configure Server   |                         |               | Configure Port |             |                |
| VxCommunity<br>Where remote seriate even       | V×Comm S           | ervers                  |               | Port Virtual   | COM Baudra  | ate            |
| Add Server(s)                                  | ii. Pr             | ess the                 | Add Serv      | ver(s)         |             |                |
| Web                                            |                    |                         |               |                |             |                |
| Search Servers                                 | Name               | Alias                   | IP Address    | Sub-net Mask   | Gateway     | MAC A          |
| Configuration (UDP)                            | tDS-725            | Tiny                    | 10 1 0 0 40   |                | 1010054     | 00-0d:         |
| Exit                                           | ET-7026<br>ET-7050 | N/A<br>N/A<br>Time: 2-1 | i. Choose     | e the modu     | ule name    | 10<br>10<br>15 |
|                                                | PDS-782            | Tim782-0                | 10.1.102.234  | 255.255.0.0    | 10.1.0.254  | 00:0d:         |
|                                                | 7188E2             | *                       | 10.1.0.138    | 255.255.0.0    | 10.1.0.254  | 00:0d:         |
|                                                | ET-7017-10         | N/A                     | 192.168.0.121 | 255.255.255.0  | 192.168.0.1 | 00:0d:         |
|                                                | Er                 |                         | 192.168.0.122 | 255.255.255.0  | 192.168.0.1 | 00:0d:)        |
|                                                | <                  |                         |               |                |             | >              |
| Status                                         |                    |                         |               |                |             |                |

iii. Assign a valid COM port, and then press **OK** button

| IP Range Advance                                            | d Options                                                                                          |                        |
|-------------------------------------------------------------|----------------------------------------------------------------------------------------------------|------------------------|
| <ul> <li>Server Informati</li> <li>Server Name :</li> </ul> | on<br>7188E2                                                                                       | Get name automatically |
| IP Range Start :                                            | 10.1.0.138                                                                                         | ✓ Skip duplicated IP   |
| IP Range End :                                              | 10.1.0.138                                                                                         |                        |
| Includes the follo                                          | wing special IP :                                                                                  |                        |
| 🗆 0 (Net) 🔽 2                                               | 54 (Gateway) 🔲 255 (                                                                               | (Broadcast)            |
| ☐ Maps virtual<br>☐ Disable purge                           | COM4<br>COM5<br>COM6<br>COM7<br>COM8<br>COM9<br>COM10<br>COM11<br>COM12<br>COM13<br>COM14<br>COM15 | OK Cancel              |

### Step 3: Restart the driver to take effect

i. Choose Restart Driver from the Tools menu.

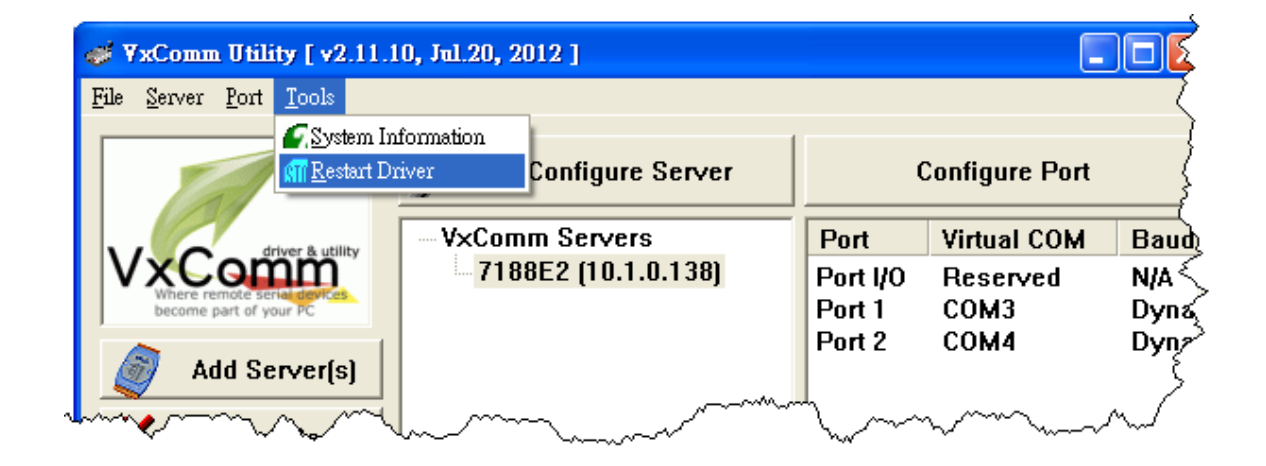

7

#### ii. Press the Restart Driver button

| VxComm Utility : Restarting Driver                                                                     |  |  |  |  |
|----------------------------------------------------------------------------------------------------|--|--|--|--|
| Restart the driver to use new configuration.<br>Make sure you have closed all virtual COM ports first. |  |  |  |  |
| Status: Driver is not running.                                                                         |  |  |  |  |
| Restart Driver Cancel                                                                                  |  |  |  |  |

# **Additional Information**

After you have finished add the virtual Com port to your system, then you can start using it to connect remote RS-232/RS-422/RS-485 device via Ethernet. Here are some guideline and tips related to the I-7188E.

- 7188E series Software User Manual CD:\Napdos\7188e\Document\7188Ess.pdf <u>ftp://ftp.icpdas.com/pub/cd/8000cd/napdos/7188e/document/7188ess.pdf</u>
- 7188E series Hardware User Manual CD:\Napdos\7188e\Document\7188Ehh.pdf <u>ftp://ftp.icpdas.com/pub/cd/8000cd/napdos/7188e/document/7188ehh.pdf</u>
- VxComm Utility User Manual CD:\Napdos\Driver\VxComm\_Driver\manual\ <u>ftp://ftp.icpdas.com/pub/cd/8000cd/napdos/driver/vxcomm\_driver/manual/</u>